## Web-side Stock Initialization function (document)

The "Stock Initialization" function of OLISS is divided into "Manual Order Making, Create Import, and Update Import". This document takes "Vessel Stock - Spare Parts Stock" as an example to demonstrate the operation.

## Manual Order Making

The users log in to the OLISS Web side and click to enter the "Stock Management → Vessel Stock → Spare Parts Stock" interface in turn , Click "Stock Initialization" and select "Manual Doc Making",Jump out of the middle pop-up window: After selecting the vessel name and department, click "Confirm",You can find the target through the filter bar, fill in the stock-in quantity, unit price, and choose the currency (set spares alternative name/min/max stock as needed), then click" Next", Complete the stock-in date, storage location, responsible person and other relevant information (with \* required/ optional ), and finally click "Submit".

| 与 互海科技                                                     | ΘQ                                                                        |                                 |                                         | Workbench 🦲              | 0752 Vess           | el Monitor Find           |                  |                               |                      | Switching System | - Q" \$\$ en+          | <ol> <li>⑦ ⑦ 孙I档</li> </ol>      |
|------------------------------------------------------------|---------------------------------------------------------------------------|---------------------------------|-----------------------------------------|--------------------------|---------------------|---------------------------|------------------|-------------------------------|----------------------|------------------|------------------------|----------------------------------|
| fn Stock Management ∨                                      | Spare Parts Stores                                                        | s Stock Oil Stoc                | C There are currently                   | 13 items of emergency pu | irchases on the shi | p that are not consumed.> | Click "St        | ock Initia                    | Storage Location/P   | RIC. Setting     | Higher Amount Accuracy | Stock Initialization -           |
| Vessel Stock                                               | Goods List 🗌 Display Only                                                 | Critical Equipment              | EQPT.COMPONE                            | NTS DETAILS              |                     | -                         |                  |                               |                      |                  |                        | Create Import                    |
| Stock-taking<br>1、 Click to enter the<br>Shore-based Stock | LINK OCEAN 1 A<br>e vessel stock interfac<br>Stock in &<br>Out Statistics | e in turn<br>Storage<br>Summary | Eqpt. Name: 阿尔维斯油<br>Manufacturer: 江南制造 | 机 🕜                      |                     |                           | E                | Eqpt. Type: z<br>Brand Series | xd1226<br>:          |                  |                        | Update Import                    |
| Store Migrate                                              |                                                                           | Record                          | Spares Stock List                       |                          |                     |                           |                  |                               |                      |                  | Display                | Only Critical Spare Parts        |
| Stock Transfer                                             | ▼ 阿尔维斯油利。                                                                 | 2 Items                         | Spare Parts Name                        | Spare Part Code/S        | Position No.        | Component Name            | Dept.            | Unit                          | Min/Max Stock        | Current Stock    | Total Price Excluding  | Operation                        |
| Stock-in<br>Management                                     | 油机                                                                        | 2 Items                         | 测试                                      | 测试1<br>Drawing No.:1     | 12                  | 55555                     | Engine D<br>ept. | 3                             | Min 0/Max 0          | 2                | CNY545.00              | Stock-in   Stock-out  <br>More - |
| Stock-out<br>Management                                    | ► <b>颈</b> ●                                                              | 1 Items                         | 曲轴                                      | 图号6                      | 10                  | 55555                     | Engine D<br>ept. | $\uparrow$                    | Min 6/Max 0          | 4                | CNY680.00              | Stock-in   Stock-out  <br>More - |
| Stock-in/out Details                                       | ▶ 泵(在船名)●                                                                 | 10 Items                        | 测试油机11                                  | 2<br>Drawing No.: 3      | 2                   | 油机                        | Engine D<br>ept. | t                             | Min 0/Max 0          | 3                | CNY9.00                | Stock-in   Stock-out  <br>More - |
| ີ∵ Purchasing ><br>Management                              | • 小和44<br>• 不详                                                            | 1 Items                         | 油机1                                     | zxd1111                  | 12                  | 油机                        | Engine D<br>ept. | $\uparrow$                    | Min 0/Max 0          | 6                | CNY1,680.00            | Stock-in   Stock-out  <br>More - |
|                                                            |                                                                           |                                 |                                         |                          |                     |                           |                  |                               |                      |                  |                        | _                                |
| ÐQ                                                         |                                                                           |                                 | Workhon                                 | oh 90750 Voo             | col Monitor         | Find                      |                  |                               |                      |                  |                        | ) 🕋 Лан                          |
| Spare Parts 5                                              | Stores Stock Oil Stock                                                    | There are curre                 | entiv 13 items of e                     | Please select a          | vessel.             | isumed >                  |                  | Storage                       | Location/P.I.C. Sett | ing High         | er Amount Accuracy 🛈   | Stock Initialization 👻           |

| e u                         |                  |                       | VVOI                | Diseas salast a     | Fillu          |                  |             |                    |                |                          | () A MINTA                       |
|-----------------------------|------------------|-----------------------|---------------------|---------------------|----------------|------------------|-------------|--------------------|----------------|--------------------------|----------------------------------|
| Spare Parts Stores S        | tock Oil Stoc    | k There are currently | 13 items of e       | Flease select a     | isume          | d.>              |             | Storage Location/F | P.I.C. Setting | Higher Amount Accuracy ( | Stock Initialization -           |
|                             |                  |                       |                     | Vessel Name         |                |                  |             |                    |                |                          |                                  |
| Goods List Display Only Cri | itical Equipment | EQPT.COMPONE          | NTS DET/            | LINK OCEAN 1        | ~ _            | 3、After s        | electin     | g the vessel n     | ame and der    | partment, click"Co       | nfirm"                           |
| LINK OCEAN 1 🗸              | ~                | Eqpt. Name: 阿尔维斯油     | 机 🕜                 | Dept.               |                | E                | Eqpt. Type: | zxd1226            |                |                          |                                  |
| E Stock A Stock In &        | Storage          | Manufacturer: 江南制造    | ß                   | Please select       | ~              | E                | Brand Serie | es:                |                |                          |                                  |
| Query Out Statistics        |                  |                       |                     |                     |                |                  |             |                    |                |                          |                                  |
|                             |                  | Spares Stock List     |                     | Confirm             | Cancel         |                  |             |                    |                | Display                  | Only Critical Spare Parts        |
| ▼ 阿尔维斯油机                    | 4 Items          |                       |                     | Comm                | Coancer        |                  |             |                    |                |                          |                                  |
| 55555                       |                  | Spare Parts Name      | Spare Part C        | Code/S Position No. | Component Name | Dept.            | Unit        | Min/Max Stock      | Current Stock  | Total Price Excluding    | Operation                        |
| 油机                          | 2 Items          | 测试                    | 测试1<br>Drawing No.: | 12<br>1             | 55555          | Engine D<br>ept. | 3           | Min 0/Max 0        | 2              | CNY545.00                | Stock-in   Stock-out  <br>More + |

|                                                                  |                                                                                                    | y Database(7367)                                       | Added Sp                                                                         | pare Parts 1                                                                                                    | No spare parts found? Manually                                                                                                    | add                                     |                                                                                         |                                      | 4                                                                                                    | Find                                              | the tarc | et throug                                                                             | gh the fil                 | ter bar       |               |      |
|------------------------------------------------------------------|----------------------------------------------------------------------------------------------------|--------------------------------------------------------|----------------------------------------------------------------------------------|----------------------------------------------------------------------------------------------------|----------------------------------------------------------------------------------------------------|-----------------------------------------|-----------------------------------------------------------------------------------------|--------------------------------------|----------------------------------------------------------------------------------------------------|---------------------------------------------------|----------|---------------------------------------------------------------------------------------|----------------------------|---------------|---------------|------|
|                                                                  |                                                                                                    |                                                        |                                                                                  | Spare pai                                                                                                    | rts can be added manu                                                                                                    |                                         | Parts Name                                                                              |                                      | Spare Part C                                                                                                    | ode/Specifi                                       | atio Ty  | pe/Manufacture                                                                        | er                         | Brand Series  | <b>(</b>      | ۹.   |
| t. Name                                                          | e: All 17 阿尔维斯                                                                                                    | 油机 泵 泵(在船名                                             | 3) 冰机44 习                                                                        | 下详 柴油机•柴油                                                                                                    | 由机设备在船 柴油机-在船名称 :                                                                                                    | 齿轮箱 传动轴 火                               | 丁 发电机组1                                                                                 | 发电机组织                                | 200x1-1 发动                                                                                                    | 机阀分                                               | 助机 锅炉    | 接头 空压机                                                                                | 商合器 螺旋                     | 柴 锚 系统测试      | 专用 消防原• 日     | E緒机  |
| 泉増加                                                              | 压器 朱 朱利安测量                                                                                                    | 【 王发柴油机 王机                                             | , 王机管报出                                                                          | 视系统 左锚机<br>5、 Fill in the                                                                                                    | stock-in quantity, uni                                                                                                    | t price, and                            | choose                                                                                  | the cur                              | rency ( se                                                                                                    | t spare                                           | s altern | ative nan                                                                             | ne/ min/                   | max stock a   | is needed)    |      |
|                                                                  | Spares Info.                                                                                                    | Position No.                                           | Compon                                                                           | ent Info.                                                                                                    | Eqpt. Info                                                                                                    | Nickname                                | Max S                                                                                   | itock                                | 1 5                                                                                                    | Stock Info                                        |          | Unit Pr                                                                               | ice Including              | Tax/Moneytype | Operation     | on   |
|                                                                  | Name: Marine G<br>earbox                                                                                                    |                                                        | Name:                                                                            | Marine Gearbox                                                                                                    | Name: 四轮箱<br>Type: JD900A<br>Manufastures: Hangshey Fad                                                                                                    | Diseas enter                            | Min:                                                                                    | 6                                    | s                                                                                                    | Current<br>Stock: 4 (i                            | Piece)   | Unit Pr<br>ce:                                                                        | Please er                  | ]             | -             |      |
|                                                                  | Code/Specificatio<br>n: JD900A 🔤                                                                                                    | 0                                                      | No.: JD                                                                          | 900A                                                                                                    | a<br>Brand Series: 900                                                                                                    | riease enter                            | Max:                                                                                    | 100                                  | s                                                                                                    | Stock-I 2                                         |          | Money<br>ype:                                                                         | t CNY 🗸                    | ]             | -             |      |
|                                                                  | Name: 2                                                                                                    |                                                        |                                                                                  |                                                                                                    | Name: 冰机44                                                                                                    |                                         | Min                                                                                     | 8                                    | 0                                                                                                    | Current 6 (                                       | :)       | Unit Pr                                                                               | i<br>Please er             |               |               |      |
|                                                                  | Code/Specificatio                                                                                                    | 2                                                      | Name:<br>No.:                                                                    | 冰机1                                                                                                    | Type:金宁7冰机<br>Manufacturer:不明                                                                                                    | Please enter                            | Max                                                                                     | 16                                   |                                                                                                    | stock-I                                           | as       | ce:<br>Money                                                                          | t CNY ¥                    |               | +             |      |
|                                                                  | Name: 前盖板垫                                                                                                    |                                                        |                                                                                  |                                                                                                    | Brand Series:                                                                                                    |                                         |                                                                                         |                                      | r                                                                                                    | ii iii                                            |          | ype:                                                                                  |                            |               |               |      |
|                                                                  | 片<br>Code/Specificatio                                                                                                    | 2                                                      | Name:                                                                            | 机体结合组<br>2X-02-000                                                                                                    | Name: 来油机<br>Type: 12V135AC<br>Manufacture: 上海影曲印厂                                                                                                    | Please enter                            | Min:                                                                                    | 10                                   | 8                                                                                                    | Stock: 9 (                                        | +)       | ce:                                                                                   | Please er                  |               | +             |      |
|                                                                  | n: 771-02-003                                                                                                    |                                                        | NO 17.                                                                           | 21-02-000                                                                                                    | Brand Series: 135系列                                                                                                    |                                         | Max                                                                                     | 0                                    | n n                                                                                                    | Pl                                                | 89       | ype:                                                                                  | t CNY 🗸                    |               | _             |      |
|                                                                  |                                                                                                    |                                                        |                                                                                  |                                                                                                    |                                                                                                    |                                         |                                                                                         |                                      |                                                                                                    |                                                   |          |                                                                                       |                            |               |               |      |
|                                                                  |                                                                                                    |                                                        |                                                                                  |                                                                                                    | Name:柴油机                                                                                                    |                                         |                                                                                         | 4                                    | Cu                                                                                                    | urrent 2 (4                                       | )        | Unit Pri                                                                              | Please er                  |               |               |      |
| 1                                                                | Name: 汽缸盖部<br>件                                                                                                    |                                                        |                                                                                  | to be de data da                                                                                                    | Profession of the second second second second second second second second second second second second second se                                                                                                    |                                         | Min                                                                                     |                                      | 01                                                                                                    | male: - Vil                                       |          |                                                                                       |                            |               |               |      |
| 1                                                                | Name: 汽缸盖部<br>件<br>Code/Specificatio<br>n: 汽缸盖部件                                                                                                    | 0                                                      | Name: }<br>No.:                                                                  | 气缸盖部件                                                                                                    | Type: ZC2<br>Manufacturer: Ningbo C.S.I<br>Brand Series: N6160EU                                                                                                    | Please enter                            | Min:<br>Max:                                                                            | 0                                    | St                                                                                                    | ock: Ock-I                                        | 6-       | ce:<br>Moneyt                                                                         | CNY ¥                      |               | +             |      |
|                                                                  | Name:汽缸盖部<br>件<br>Code/Specificatio<br>n:汽缸盖部件<br>回                                                                                                    | 0                                                      | Name: 7<br>No.:                                                                  | 气缸盖部件                                                                                                    | Type: ZC2<br>Manufacturer: Ningbo C.S.I<br>Brand Series: N6160型                                                                                                    | Please enter                            | Min:<br>Max:                                                                            | 0                                    | Sti<br>n:                                                                                                    | ock: Plea                                         | 5        | ce:<br>Moneyt<br>ype:                                                                 | CNY 🗸                      |               | •             |      |
|                                                                  | Name: 汽缸盖部<br>件<br>Code/Specificatio<br>n: 汽缸盖部件<br>図<br>Name: 泵轴<br>Code/Specificatio                                                                                                    | 0                                                      | Name: 7<br>No.:<br>Name: 6                                                       | 气缸盖部件                                                                                                    | Type: ZC2<br>Manufacturer: Ningbo C.S.I<br>Brand Series: N6160型<br>Name: 泵(在船名)<br>Type: 1.5CWX-2A                                                                                                    | Please enter<br>Please enter            | Min:<br>Max:<br>Min:                                                                    | 0                                    | St<br>St<br>CL<br>St                                                                                                    | ock: = (m<br>ock-l<br>Plea<br>urrent<br>ock: 1 (个 | 5        | ce:<br>Moneyt<br>ype:<br>Unit Pri<br>ce:                                              | CNY v                      |               | €<br>6、Clie   | ck ' |
| pone                                                             | Name: 汽紅葱部<br>件<br>Code(Specificatio<br>n: 汽紅葱部件<br>공<br>Name: 麥抽<br>Code(Specificatio                                                                                                    | 0                                                      | Name: 7<br>No.:<br>Name: E                                                       | 气缸盖部件                                                                                                    | Type: ZC2<br>Manufacturer: Ningbo C.S.I<br>Brand Series: N6160型<br>Name: 家(在船名)<br>Type: 1.5CWX-2A                                                                                                    | Please enter                            | Min:<br>Max:<br>Min:                                                                    | 0                                    | St<br>St<br>Ct<br>St                                                                                                    | irrent 1 (个                                       | )        | ce:<br>Moneyt<br>ype:<br>Unit Pri<br>ce:                                              | CNY V                      |               | 6, Cli        | ck ' |
|                                                                  | Name: : :[지원 환자<br>(+<br>Code:Specificatio<br>n: : :(지원 환자<br>Name: 정원<br>Code:Specificatio<br>ent Selection<br>me: LINK OCEAN 1<br>:i(127) Company                                          | 0<br>Dept.: Engine D<br>Database(7367)                 | Name: 7<br>No.:<br>Name: E<br>Dept.                                              | 气缸菌部件<br>自吸商心旋涡泵<br>are Parts ①                                                                                                    | Type: ZC2<br>Manufacturer: Ningbo C.S.I<br>Brand Series: N6160型<br>Name: 原在船名)<br>Type: 1.5CWX-2A<br>No spare parts found? Manually a                                                                                          | Please enter Please enter               | Min:<br>Max:<br>Min:                                                                    | 0                                    | St<br>St<br>Ci<br>St                                                                                                    | ock: Plea                                         | 9        | ce:<br>Moneyt<br>ype:<br>Unit Pri<br>ce:                                              | CNY V<br>Please et         |               | Back          | ck ' |
| DOONE<br>I Nam                                                   | Name: : :[워티플라 /<br>(#<br>Code:Specificatio<br>n: : :[워티플라 /<br>Same: 조油<br>Code:Specificatio<br>ent Selection<br>me: LINK CCEAN 1<br>::[(127) Company<br>Date *                             | 0<br>Dept.: Engine (<br>Database(7367)                 | Name: ?<br>No.:<br>Name: E<br>Dept.                                              | 气紅菌部件<br>自吸馬心旋涡泵<br>are Parts ①<br>Storage Posi                                                                                          | Type: ZC2<br>Manufacturer: Ningbo C.S.I<br>Brand Series: N6160型<br>Name: 家(在船名)<br>Type: 1.5CWX-2A<br>No spare parts found? Manually a                                                                                         | Please enter Please enter               | Min:<br>Max:<br>Min:<br>P.L.C. *                                                        |                                      | St<br>St<br>Ci<br>St                                                                                                    | ock: 1 (r)<br>ock-l Plea<br>arrent 1 (r)          | s<br>)   | ce:<br>Moneyt<br>ype:<br>Unit Pri<br>ce:<br>Tax R                                     | CNY v<br>Please er         |               | 6. Cli        | ck ' |
| DOODE                                                            | Name: : :[직접 플라 #<br>(#<br>Code:Specificatio<br>n: : :[직접 플라 #<br>Same: 조형<br>Code:Specificatio<br>ent Selection<br>me: LINK OCEAN 1<br>a(127) Company<br>Date *<br>elect                    | 0<br>Dept.: Engine [<br>Database(7367)                 | Name: ?<br>No.:<br>Name: [<br>Dept.<br>Added Sp.                                 | 気工協部件                                                                                                    | Type: ZC2<br>Manufacturer: Ningbo C.S.I<br>Brand Series: N6160型<br>Name: 原位指合)<br>Type: 1.5CWX-2A<br>No spare parts found? Manually a                                                                                          | Please enter Please enter               | Min:<br>Max:<br>Min:<br>P.I.C. *                                                        |                                      | St<br>St<br>CL<br>St                                                                                                    | irrent 1 (↑                                       | 5        | Ce:<br>Moneyt<br>ype:<br>Unit Pri<br>ce:<br>Tax R                                     | CNY v<br>Please et         |               | Back          | ck ' |
| I Nam<br>e List<br>k-in D                                        | Name: ': 치고 변화 (*<br>Code:Specificatio<br>n: ''(지고 한화)<br>Name: 정책<br>Code:Specificatio<br>ent Selection<br>me: LINK OCEAN 1<br>ii(127) Company<br>Date *                                    | 0<br>Dept.: Engine D<br>Database(7367)                 | Name: ?<br>No.:<br>Name: f                                                       | なII菌部件<br>自吸用心症粥原<br>are Parts ①<br>Storage Posi<br>Please enter<br>Contact Pers                                                         | Type: ZC2<br>Manufacturer: Ningbo C.S.I<br>Brand Series: N6160型<br>Name: 原在船名)<br>Type: 1.5CWX-2A<br>No spare parts found? Manually a<br>tion *                                                                                | Please enter Please enter               | Min:<br>Max:<br>Min:<br>P.I.C. *<br>Please en<br>Contact Mo                             | er<br>thods                          | St<br>St<br>C:<br>St                                                                                                    | ock: Plea                                         | 5        | Ce:<br>Moneyt<br>ype:<br>Unit Pri<br>ce:<br>Tax R<br>0%                               | CNY v<br>Please or<br>Rate |               | Back          | ck ' |
| DODE                                                             | Name: : :[직회플라<br>(+<br>Code:Specificatio<br>n: : :[지회플라<br>Rame: 교형<br>Code:Specificatio<br>ent Selection<br>me: LINK OCEAN 1<br>at(127) Company                                            | 0<br>Dept.: Engine (<br>Database(7367)                 | Name: ?<br>No.:<br>Name: E<br>Dept.<br>Added Sp                                  | なII童部件<br>自破商心達選察<br>are Parts ①<br>Storage Posi<br>Please enter<br>Contact Pers                                                         | Type: ZC2<br>Manufacturer: Ningbo C.S.I<br>Brand Series: N6160型<br>Name: 原位指名)<br>Type: 1.5CWX-2A<br>No spare parts found? Manually a<br>tion *                                                                                | Please enter                            | PLC, * Plase en Contact M                                                               | er<br>thods                          | St<br>St<br>Ci<br>St                                                                                                    | Dock-I Pierce                                     | 5        | Ce:<br>Moneyt<br>ype:<br>Unit Pri<br>ce:<br>Tax R<br>0%                               | CNY v<br>Please er         |               | 6. Cli        | ck ' |
| DOODE<br>I Nam<br>te List<br>k-in D<br>ase se                    | Name: : [지원 환자<br>(*<br>Code:Specificatio<br>n: : [지원 환자<br>Name: 정원<br>Code:Specificatio<br>ent Selection<br>me: LINK OCEAN 1<br>it(127) Company<br>Date *<br>elect<br>nter<br>Spares Info. | 0 Dept.: Engine [ Database(7367) Fosition No.          | Name: ?<br>No.: ?<br>Name: E<br>Dept.<br>Added Sp                                | 「山田田伊中<br>自取馬心旋泥奈<br>Storage Posi<br>Please enter<br>Contact Pers<br>Please enter                                                        | Type: ZC2<br>Manufacturer: Ningbo C.S.I<br>Brand Series: N6160型<br>Name: 原在船名)<br>Type: 1.5CWX-2A<br>No spare parts found? Manually a<br>tion *                                                                                | Please enter Please enter dd > Nickname | Min:<br>Max:<br>Min:<br>Min:<br>PLC. *<br>Please en<br>Contact Min<br>Please en<br>Min/ | er<br>thods                          | St<br>St<br>St<br>St<br>St                                                                                                 | ock Info                                          | 5        | Ce:<br>Moneyt<br>ype:<br>Unit Pri<br>ce:<br>Tax R<br>0%                               | CNY v<br>Please er         | sx/Moneytype  | Back          | ck ' |
| DOONE<br>I Nam<br>re List<br>k-in D<br>ase se<br>biler<br>ase er | Name: : : : : : : : : : : : : : : : : : :                                                                                                     | 0<br>Dept.: Engine I<br>Database(7367)<br>Position No. | Name: ?<br>No.: ?<br>Name: f<br>Dept.<br>Added Sp                                | なII童部件<br>自吸商心旋泥奈<br>are Parts ①<br>Storage Posi<br>Please enter<br>Contact Pers<br>Please enter                                         | Type: ZC2<br>Manufacturer: Ningbo C.S.I<br>Brand Series: N6160型<br>Name: 原位船名)<br>Type: 1.5CWX-2A<br>No spare parts found? Manually a<br>tion *<br>on<br>Eqpt. Info<br>Name: 齿轮箱                                               | Please enter                            | PLC, *<br>PLC, *<br>Please en<br>Contact M<br>Please en<br>Min/<br>Max St               | er<br>thods<br>ter                   | St<br>St<br>CL<br>St<br>St<br>St<br>St<br>CL<br>St<br>St<br>St<br>St<br>St<br>St<br>St<br>St<br>St<br>St<br>St<br>St<br>St | ock info                                          |          | Ce:<br>Moneyt<br>ype:<br>Unit Pri<br>Ce:<br>7ax R<br>0%<br>Unit PriC                  | CNY v<br>Please er<br>tate | ±x/Moneytype  | Back          |      |
| oone<br>I Nam<br>k-in D ase se                                   | Name: : : : : : : : : : : : : : : : : : :                                                                                                     | 0 Dept.: Engine D Database(7367) Position No.          | Name: ?<br>No.:<br>Name: f<br>Dept.<br>Added Sp<br>Compone<br>Name: f<br>No.: JD | なII 煎品外<br>自吸商心旋涡泵<br>are Parts ①<br>Please enter<br>Contact Pers<br>Please enter<br>Please enter<br>ent Info.<br>Marine Gearbox<br>300A | Type: ZC2<br>Manufacturer: Ningbo C.S.I<br>Brand Series: N6160世<br>Name: 原在船名)<br>Type: 1.5CWX-2A<br>No spare parts found? Manually a<br>tion *<br>en<br>Eqpt. Info<br>Name: 齿轮箱<br>Type: JD900A<br>Manufacture: Hangzhou Fada | Please enter Please enter               | P.I.C. *<br>Please en<br>Contact Mr<br>Please en<br>Min/<br>Max SI<br>Min:<br>Max SI    | er<br>thods<br>er<br>ock<br>6<br>100 | St<br>St<br>Ct<br>St<br>St<br>St<br>St<br>St<br>St<br>St<br>St<br>St<br>St<br>St<br>St<br>St                               | ock Info                                          | ece)     | Ce:<br>Moneyt<br>ype:<br>Unit Pri<br>ce:<br>7ax R<br>0%<br>Unit Pric<br>Ce:<br>Moneyt | CNY v<br>Please er         | xv.Moneytype  | Cline<br>Back |      |

No spare parts found, add manually: After selecting the equipment name and component name, click "Confirm"( if the equipment/ component to which the new spare part belongs can be found, add it here, if the equipment/ component to which it belongs cannot be found, the spare part needs to be added in the basic)

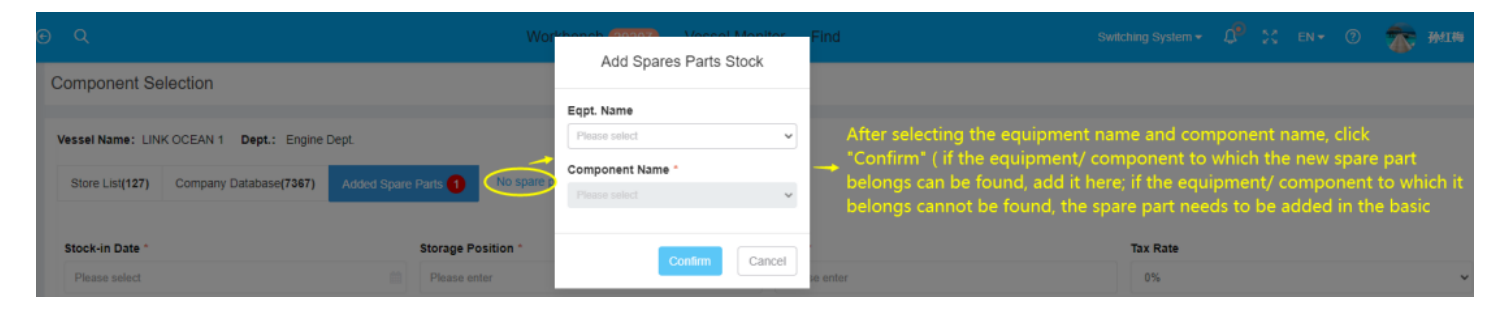

Click to continue adding stock items: fill in the spare parts name, code/ specification, unit, drawing number, location number and other information ( with required), and finally click "Submit" to return to be "Added Spare Parts" interface

|                             |                                            |                                       |                                          |                                                  | Add Spare                         | s Parts Stock                              |                          |                                                 |                                       |           |  |  |
|-----------------------------|--------------------------------------------|---------------------------------------|------------------------------------------|--------------------------------------------------|-----------------------------------|--------------------------------------------|--------------------------|-------------------------------------------------|---------------------------------------|-----------|--|--|
| t. Nam<br>t. Type<br>entory | e on Board: 豕(在船名)<br>: 1.5CWX-2A<br>tems: |                                       |                                          | Eqpt. Name: 须<br>Component Name: 自印              | <b>双离心检涡泵</b>                     |                                            | Man<br>Com               | Manufacturer: 上周照命<br>Component Gode: 1.5CWX-2A |                                       |           |  |  |
|                             | Spare Parts Name *                         | Code/Specification *                  | Drawing No.                              | Spares Position No.                              | Unit *                            | Nickname                                   | Min/Max Stock            | Stock-in Qty                                    | Unit Price/Moneytype                  | Operation |  |  |
|                             | Please enter                               | Please enter                          | Please enter                             | Please enter                                     | Please enter                      | Please enter                               | Min: Pleas<br>Max: Pleas | Stock-in Qty: Pleas                             | Unit Price: Pleas<br>Moneytype: CNY ¥ |           |  |  |
|                             |                                            |                                       |                                          |                                                  | Add St                            | Click to c                                 | ontinue adding stoc      | ig stock items                                  |                                       |           |  |  |
|                             |                                            | Fill in the spare<br>( with "required | parts name, code<br>"), and finally clie | e/ specification, unit,<br>ck "Submit" to return | drawing number<br>to the "Added S | r, location number<br>Spare Parts" interfa | and other informati      | on                                              |                                       |           |  |  |
|                             |                                            | ( with "required                      | "), and finally clic                     | ck "Submit" to return                            | to the "Added S                   | Spare Parts" interfa                       | ice                      |                                                 |                                       |           |  |  |
|                             |                                            |                                       |                                          |                                                  |                                   |                                            |                          |                                                 |                                       |           |  |  |
|                             |                                            |                                       |                                          |                                                  |                                   |                                            |                          |                                                 |                                       |           |  |  |
|                             |                                            |                                       |                                          |                                                  |                                   |                                            |                          |                                                 |                                       |           |  |  |
|                             |                                            |                                       |                                          |                                                  |                                   |                                            |                          |                                                 |                                       |           |  |  |
|                             |                                            |                                       |                                          |                                                  |                                   |                                            |                          |                                                 |                                       |           |  |  |
|                             |                                            |                                       |                                          |                                                  |                                   |                                            |                          |                                                 |                                       |           |  |  |
|                             |                                            |                                       |                                          |                                                  |                                   |                                            |                          |                                                 |                                       |           |  |  |
|                             |                                            |                                       |                                          |                                                  |                                   |                                            |                          |                                                 |                                       |           |  |  |
|                             |                                            |                                       |                                          |                                                  |                                   |                                            |                          |                                                 |                                       |           |  |  |

Manual order making is generally used when the number of items in storage is small or when items need to be stored temporarily!

## Create Import

The users log in to the OLISS Web side, and click to enter the "Stock Management → Vessel Stock → Spare Parts Stock" interface in turn, click" Stock Initialization" and select "Create Import", after selecting the vessel name, department and equipment name, click "Download",Complete the items marked in green( with \* required), save the form after completion, and use it to import into the system later, click "Select Files",Enter import data interface, click" select import files" (need to import completed spare parts import sheet)

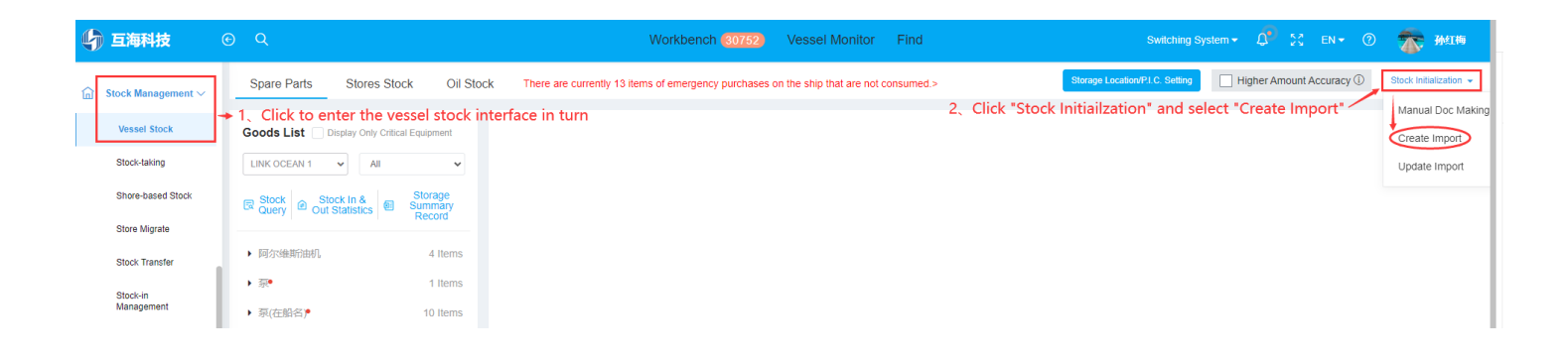

Create Import

| 1、Dov            | vnload Data                                             |               |                     |                     |            |           |                         |
|------------------|---------------------------------------------------------|---------------|---------------------|---------------------|------------|-----------|-------------------------|
| Spar             | e F 🗸 LINK O                                            | CEAN 1        | ✓ Engine Dept ✓     | Eqpt. Name          | ~          | Download  |                         |
| 2、Selec<br>Selec | ect Files to Import<br>t Files<br>3 After se<br>ion Log | electing the  | vessel name, dep    | partment and eq     | uipment n  | ame,click | "Download"<br>Refresh 😘 |
| No.              | Import Time                                             | Import Status | Processing Start Ti | Processing End Time | Attachment | Operator  | Operation               |
| 1                | 2024-09-04 15:0<br>9:28                                 | fail          | 2024-09-04 15:09:28 | 2024-09-04 15:09:28 | 8          | 孙红梅       | View Details            |
| 2                | 2024-06-23 10:2<br>4:46                                 | done          | 2024-06-23 10:24:46 | 2024-06-23 10:24:57 | Ø          | 洪舒        | View Details            |
| 3                | 2024-03-06 15:1<br>8:03                                 | done          | 2024-03-06 15:18:03 | 2024-03-06 15:18:03 | Ø          | 朱慧        | View Details            |
|                  |                                                         |               | Spare p             | arts import sheet   |            |           |                         |

|     |              |                 |                        |            |              | Note: 1           | . Only update      | e the data of       | the green header                 | column when               | importing.     | and th | e conten          | t of the 1       | remaining col          | ums chan         | ged will          | not be upda                    | ted;      |                |                |                      |                  |
|-----|--------------|-----------------|------------------------|------------|--------------|-------------------|--------------------|---------------------|----------------------------------|---------------------------|----------------|--------|-------------------|------------------|------------------------|------------------|-------------------|--------------------------------|-----------|----------------|----------------|----------------------|------------------|
| No. | Vessel       | Dept.           | Eqpt. Name<br>on Board | Eqpt. Type | Manufacturei | Component<br>Name | Components<br>Code | Spare Parts<br>Name | Spares<br>Code/Specificati<br>on | Spares<br>Position<br>No. | Drawing<br>No. | Unit   | Min<br>Stock      | Max<br>Stock     | Nickname               | Stock-in<br>Qty* | Currency*         | Unit Price<br>Including<br>Tax | Amount    | Supplier       | Tax<br>Rate(%) | Storage<br>Location* | Storekeeper<br>* |
| 1   | LINK OCEAN 1 | Engine<br>Dept. | 柴油机                    | 623020-4型  | 230系列        | 操纵机构              | 230. 303. 00       | 嫌纵机构                | 230. 303. 00                     | 0                         |                | Ϋ́     |                   |                  | +                      |                  |                   | #VALUE!                        |           |                |                |                      |                  |
| 2   | LINK OCEAN 1 | Engine<br>Dept. | 条油机                    | 623020-4型  | 230系列        | 操纵机构              | 230. 303. 00       | 素管                  | 230. 303. 01. 14                 | 1                         |                | # U:   | omple<br>se it to | te the<br>b impo | items ma<br>rt into th | e syste          | n gree<br>em late |                                | required) | , save the for | m after        | completio            | h, and           |
| 3   | LINK OCEAN 1 | Engine<br>Dept. | 朱油机                    | 623020-4型  | 230系列        | 操纵机构              | 230. 303. 00       | 内六角圆柱头<br>螺钉        | GB70-M6×50-8.8改                  | 2                         |                | 件      |                   |                  |                        |                  |                   | #VALUE!                        |           |                |                |                      |                  |
| 4   | LINK OCEAN 1 | Engine<br>Dept. | 条油机                    | 6230ZC-4型  | 230系列        | 操纵机构              | 230, 303, 00       | 销轴                  | 230, 303, 02                     | 3                         |                | 件      |                   |                  |                        |                  |                   | #VALUE!                        |           |                |                |                      |                  |
| 5   | LINK OCEAN 1 | Engine<br>Dept. | 亲油机                    | 6230ZC-4型  | 230系列        | 操纵机构              | 230, 303, 00       | 手柄球                 | GD4141.11-EM0×25                 | 19                        |                | 件      |                   |                  |                        |                  |                   | #VALUE!                        |           |                |                |                      |                  |
| 6   | LINK OCEAN 1 | Engine<br>Dept. | 奈油机                    | 623020-4型  | 230系列        | 很水原               | 6230, 706, 00      | 炭水泵                 | 6230, 706, 00                    | 0                         |                | 件      |                   |                  |                        |                  |                   | IVALIE!                        |           |                |                |                      |                  |
| 7   | LINE OCEAN 1 | Engine<br>Dept. | 奈油机                    | 6230ZC-4型  | 230系列        | 很水聚               | 6230, 706, 00      | 然句                  | 6230. 706. 18                    | 1                         | 332421         | 件      |                   |                  |                        |                  |                   | IVALIE!                        |           |                |                |                      |                  |
|     |              |                 |                        |            |              |                   |                    |                     |                                  |                           |                |        |                   |                  |                        |                  |                   |                                |           |                |                |                      |                  |

|                |              |           | Create          | Import     |   |          | $\otimes$ |
|----------------|--------------|-----------|-----------------|------------|---|----------|-----------|
| 1、Download D   | Data         |           |                 |            |   |          |           |
| Spare F 🗸 🗸    | LINK OCEAN 1 | ~         | Engine Dept 🗸 🗸 | Eqpt. Name | ~ | Download |           |
| 2、Select Files | to Import    |           |                 |            |   |          |           |
| Select Files   |              | ct Files" |                 |            |   |          |           |
| Operation Log  |              |           |                 |            |   |          | Refresh G |
|                |              |           |                 |            |   |          |           |

| ⊕ Q              |                                                  |                                                               | Markhansh 20200                                               | _                                                           | Create Im                  | port               | 8                          |
|------------------|--------------------------------------------------|---------------------------------------------------------------|---------------------------------------------------------------|-------------------------------------------------------------|----------------------------|--------------------|----------------------------|
| Spare Pa         | It's Stores Stock Oil                            | Slock There ar<br>EQPT.CC<br>Eqpt. Name:<br>Manufacturer:上市医学 | mport Files 5, Click * Sele<br>(Need to imp<br>spare parts im | ect Import Files" v<br>ort completed<br>aport sheet) Cancel | Engine Dept 🔹 Ec           | pt. Name 👻 Dov     | mioad                      |
|                  |                                                  |                                                               | Cre                                                           | ate Import                                                  |                            |                    | ⊗                          |
| 1、Dov            | vnload Data                                      |                                                               |                                                               |                                                             |                            |                    |                            |
| Spar             | e F 🗸 LINK OG                                    | CEAN 1                                                        | ✓ Engine Dept ✓                                               | Eqpt. Name                                                  | ~                          | Download           |                            |
| 2、Selec<br>Selec | ect Files to Import<br>t Files<br>After<br>opera | the new stoo<br>ition records                                 | ck import sheet i<br>, and you can vie                        | is imported succ<br>ew attachments                          | essfully, th<br>and detail | ne system wil<br>s | l display the<br>Refresh G |
| No.              | Import Time                                      | Import Status                                                 | Processing Start Ti                                           | Processing End Time                                         | Attachment                 | Operator           | Operation                  |
| 1                | 2024-09-04 15:0<br>9:28                          | fail                                                          | 2024-09-04 15:09:28                                           | 2024-09-04 15:09:28                                         | Ø                          | 孙红梅                | View Details               |
| 2                | 2024-06-23 10:2<br>4:46                          | done                                                          | 2024-06-23 10:24:46                                           | 2024-06-23 10:24:57                                         | Ø                          | 洪舒                 | View Details               |
| 3                | 2024-03-06 15:1<br>8:03                          | done                                                          | 2024-03-06 15:18:03                                           | 2024-03-06 15:18:03                                         | Ø                          | 朱慧                 | View Details               |

(When importing, only the data in the green header column will be updated, and the contents of other columns will not be updated)

Create Import, generally used for customers to initialize item stock data by themselves!

## Update Import

Users log in to the OLISS Web side, and click to enter the "Stock Management  $\rightarrow$  Vessel Stock  $\rightarrow$  Spare Parts Stock" interface in turn, click "Stock Initialization" and select "Update Import", jump out of the "pop-up window, inside the pop-up window: Select the vessel name, Dept., and equipment name, and click "Download",Complete the winning the bidding green content in the table, and then click "Select Files"

| G | 〕互海科技                                              |   | Q                                                                                              |                                                      | Workbench (30752)                                                       | Vessel Monitor            | Find            | Switching Sp                 | stem 🗸 🎝 |                         |        | <b>⑦ 孙</b> 红梅                                                       |
|---|----------------------------------------------------|---|------------------------------------------------------------------------------------------------|------------------------------------------------------|-------------------------------------------------------------------------|---------------------------|-----------------|------------------------------|----------|-------------------------|--------|---------------------------------------------------------------------|
|   | Stock Management V<br>Vessel Stock<br>Stock-taking | + | Spare Parts     Stores Stores       1、Click to enter the v       Goods List       □lixRocean 1 | ock Oil Stock<br>vessel stock inter<br>cal Equipment | There are currently 13 items of emergency purchases o<br>erface in turn | n the ship that are not c | consumed.><br>2 | Storage Location PLC Setting | Higher A | mount Accur<br>e Import | acy () | Stock Initialization  Manual Doc Making Create Import Update Import |
|   | Shore-based Stock                                  |   | Query Stock In & Out Statistics                                                                | Storage<br>Summary<br>Record                         |                                                                         |                           |                 |                              |          |                         |        |                                                                     |
|   | Stock Transfer                                     |   | ▶ 阿尔维斯油机                                                                                       | 4 Items                                              |                                                                         |                           |                 |                              |          |                         |        |                                                                     |
|   | Stock-in<br>Management                             |   | ▶ 家 <sup>●</sup><br>▶ 泵(在船名) <sup>●</sup>                                                      | 1 Items<br>10 Items                                  |                                                                         |                           |                 |                              |          |                         |        |                                                                     |

| Update Imp | oort |
|------------|------|
|------------|------|

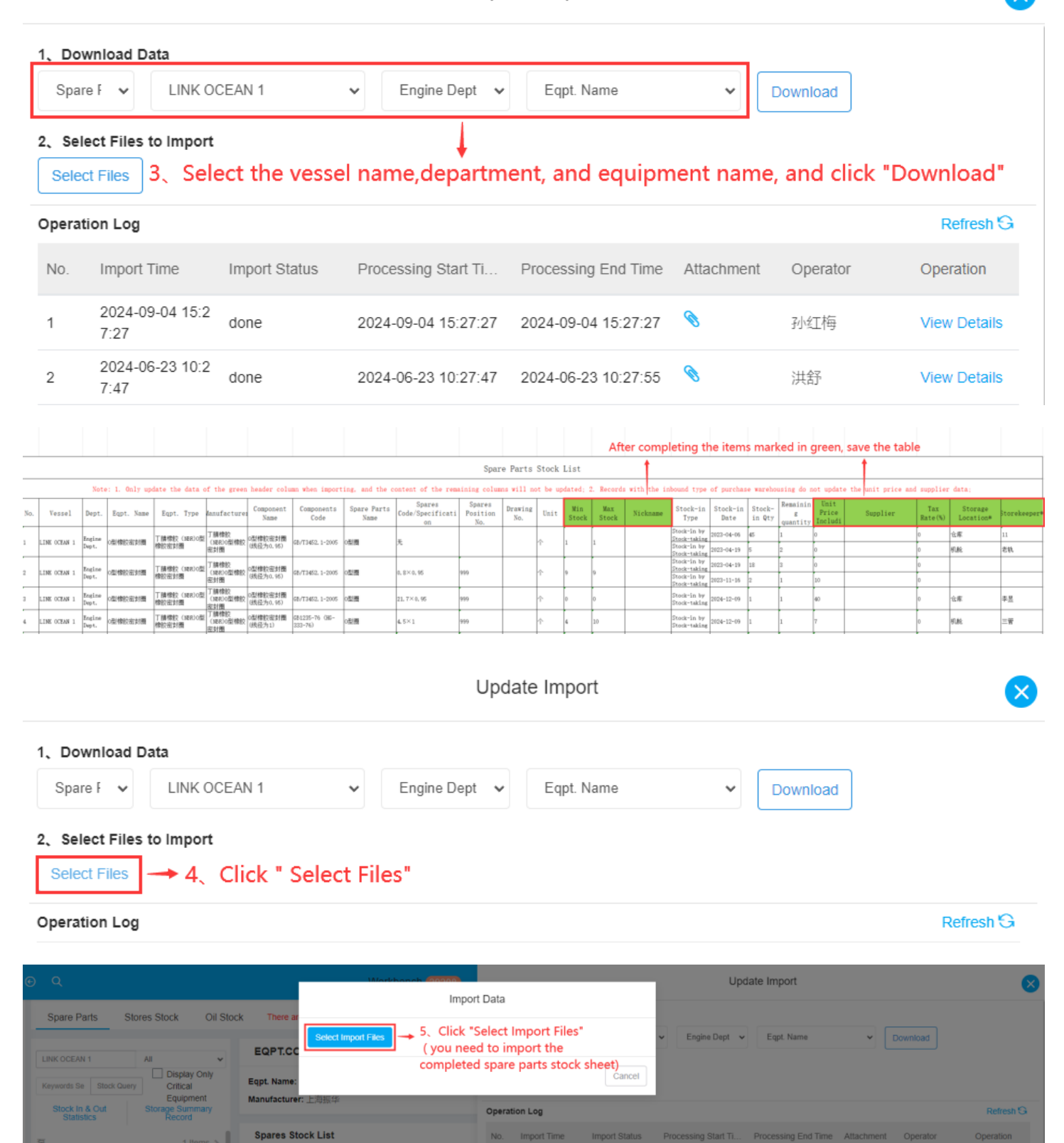

| 1、Do           | wnload Data                                          |                                |                                        |                                       |                           |           |              |
|----------------|------------------------------------------------------|--------------------------------|----------------------------------------|---------------------------------------|---------------------------|-----------|--------------|
| Spar           | re F 🗸 LINK O                                        | CEAN 1                         | ✓ Engine Dept ✓                        | Eqpt. Name                            | ~                         | Download  |              |
| 2、Sele<br>Sele | ect Files to Import<br>ct Files Af<br>an<br>tion Log | fter the impo<br>nd you can vi | rt is successful, t<br>ew the imported | the system will o<br>d attachments ar | lisplay the<br>nd details | operation | record,      |
| No.            | Import Time                                          | Import Status                  | Processing Start Ti                    | Processing End Time                   | Attachment                | Operator  | Operation    |
| 1              | 2024-09-04 15:2<br>7:27                              | done                           | 2024-09-04 15:27:27                    | 2024-09-04 15:27:27                   | 0                         | 孙红梅       | View Details |
| 2              | 2024-06-23 10:2<br>7:47                              | done                           | 2024-06-23 10:27:47                    | 2024-06-23 10:27:55                   | Ø                         | 洪舒        | View Details |

Update import, generally used to update min/max stock, or item unit price, storage location, responsible person and other information!

Note: The above operation steps can be referred to for stock initialization of marine stores and oil, as well as shore-based stock initialization!